## Tlačítko "Šťouchnout" v myFOXu

Na své domovské stránce vyber sekci "Můj tým" a klikni na dlaždici "Správa mého týmu".

**TIP:** Jak poznáš, že má tvůj podřízený nesplněný úkol? V sekci "Můj tým" uvidíš červený proužek vedle jeho profilové fotografie.

| Domů 🗸                                          |                           | Q Hledat akce nebo osoby             | 🧜 🥐 한 Tomáš Marný                               |                              |                       |              |
|-------------------------------------------------|---------------------------|--------------------------------------|-------------------------------------------------|------------------------------|-----------------------|--------------|
| Úkol                                            |                           |                                      |                                                 |                              |                       |              |
| Hodnocení výkonu                                | Schválení náboru          | Vést schůzku 1:1                     | Provést akci                                    | Zúčastnit se kurzů           | Schválení vzdělávání  |              |
| A 3<br>Kontroly<br>1 má termín za 38 dnů        | Schvälení<br>1 po termínu | S termínem kdykoli                   | ∑= <u>1</u><br>upozornění<br>s termínem kdykoli | 18<br>kurzy<br>12 po terminu | Schvälení             |              |
| Novinky                                         |                           |                                      |                                                 |                              |                       |              |
| Rychlé odkazy                                   |                           |                                      |                                                 |                              |                       |              |
| Ð                                               |                           |                                      |                                                 |                              |                       |              |
| Můj tým                                         |                           |                                      |                                                 |                              |                       |              |
| Správa mého týmu                                | Souhrn týmu               | Organizační prostředí                | Odměňování                                      | Reporty                      | JP REC Candidate Sour | ces          |
| podřízených (4 přímých)<br>4 vyžaduje pozornost | e dostupné metriky        | 品 4<br>Přímí podřízení<br>(4 celkem) | \$                                              | D<br>Oblíbené                | Předáno —             | Portál práce |

Vyber požadovaného podřízeného, kterého chceš upozornit na nesplněné úkoly a klikni na tlačítko "Šťouchnout":

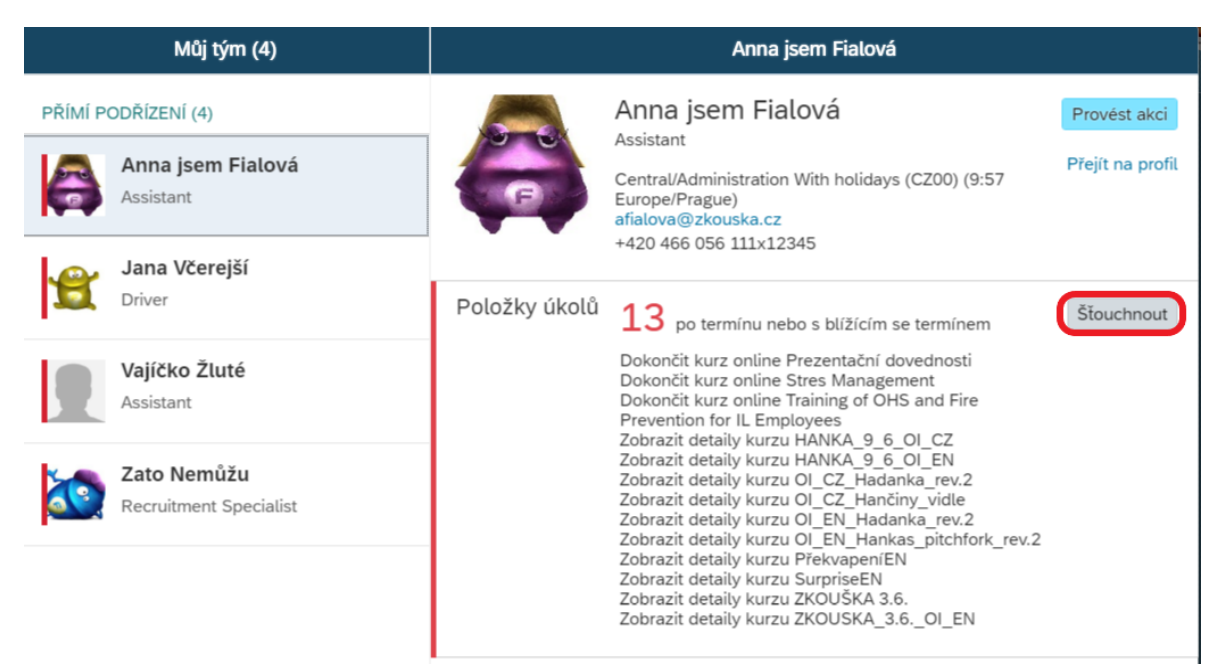

Následně se ti zobrazí předvyplněná okna, která je možná editovat dle potřeby. V okně "Zpráva" se danému podřízenému zobrazí jaké úkoly je třeba splnit.

| Můj tým (4)                           | < Šťouchnout Anna jsem Fialová                                                                                                    |  |  |  |  |
|---------------------------------------|----------------------------------------------------------------------------------------------------|--|--|--|--|
| PŘÍMÍ PODŘÍZENÍ (4)                   | j Šťouchnutému uživateli a zkopírovaným uživatelům bude odeslána e-mailová X notifikace.                                                                                                    |  |  |  |  |
| Anna jsem Fialová<br>Assistant        | Předmět:                                                                                                    |  |  |  |  |
| Jana Včerejší<br>Driver               | Upomínka úkolů<br>Zpráva:<br>Dobrý den Anna Fialová,                                                                                                    |  |  |  |  |
| Vajíčko Žluté<br>Assistant            | Dokončete prosím co nejdříve tyto položky ve vašem seznamu úkolů:<br>- Po termínu 164 Dny: Zobrazit detaily kurzu OI_EN_Hankas_pitchfork_rev.2<br>- Po termínu 164 Dny: Zobrazit detaily kurzu OI_EN_Hadanka_rev.2 |  |  |  |  |
| Zato Nemůžu<br>Recruitment Specialist | Po termínu 164 Dny: Zobrazit detaily kurzu OI_CZ_Hančiny_vidle Po termínu 164 Dny: Zobrazit detaily kurzu OI_CZ_Hadanka_rev.2 Zkopírovat se                                                                        |  |  |  |  |
|                                       | Poslat                                                                                                    |  |  |  |  |

Šťouchnutí potvrdíš kliknutím na "Poslat" a tvému kolegovi přijde notifikace do e-mailu.